# CTRソフトウエアによる極点図の表示

2025年01月05日 HelperTex Office

- 1. 概要
- 2. 測定データ表示
  - 2.1 rigaku-rasファイルをascに変換し極点図表示
  - 2. 2 Pana-xrdmlファイルをascに変換し極点図表示
  - 2.3 Bulker-uxdファイルをascに変換し極点図表示
- 3. 極点図の詳細表示
  - 3. 1 PoleFigureContourDisplayY7トウエア
  - 3. 2 等高線黒一色表示
  - 3.3 極点図の平均化
  - 3. 4 極点図軸表示
- 4. ODF解析結果のExport 極点図の表示
  - 4.1 StandardODF
  - 4.2 LaboTex
  - 4.3 MTEX
  - 4.4 NewODF
  - 4.5 TexTools
  - 4.6 popLA
- 5. 極点図のcreate
  - 5. 1 CrystalOrientationDソフトウエア
  - 5. 2 NewCubicCODispソフトウエア
  - 5. 3 NTEXソフトウエア
  - 5. 4 CrystalOrientationDispによるTetragonal
  - 5. 5 CrystalOrientationDispによるOrthorhombic
  - 5. 6 HexaConvertによるHexagonal
- 6. 結晶軸回転、座標軸回転による極点図の回転

CTRソフトウエアによる極点図表示は、極点図測定結果のデータ処理において処理前後の表示 各種ODF解析結果の再計算極点図Exportの表示と極点図の回転などのデータ処理にて表示 これらは、測定データやデータ処理結果の極点図表示であったが、最近、結晶方位から極点図を createするソフトウエアを作成している。この経緯を説明します。

単結晶の方位測定による極点図の表示CrystalOrientationDソフトウエアに よる極点図のcreate (Cubic)

NewCubicCODispソフトウエアに極点図create機能を追加(Cubic) CrystalOrientationDispソフトウエアにcreateを追加

(Cubic, Tetragonal, Orthorhombic)
 Hexaconvertに極点図create機能を追加
 を行っています。表示方法はpolarnet表示で行っています。
 極点処理を行うとtxt2(α、β、極度)に変換が行われ各種ソフトウエアで表示処理されます。

測定データ表示

各メーカX線測定装置で測定した極点図をascデータに変換し極点図表示を行う

| MeasureDatatoASC 1.08T[25/1                       | - 🗆 X                |                            |
|---------------------------------------------------|----------------------|----------------------------|
| File Help                                         |                      |                            |
| SmartLab measure data<br>Ras Format Data(N)       | RasPFtoASC           | ASC Format Data            |
| Bruker data<br>Uxd Format Data(N)                 | UxdtoASC             | ASC Format Data            |
| RINT Inplane ,other data<br>Asc Format Data(N)    | PluralAsctoAsc       | ASC Format Data            |
| PANalytical pole figure data<br>TXT,xdrml Data(N) | PANatoAsc            | ASC Format Data            |
| FullPoleFigure<br>Asc Format(Trans-Ref)           | PFTRSeparate         | TransPF,ReflectPF ASC data |
| β smAsc<br>Asc Format (N)                         | PoleFigureAsctoSMAsc | ASC Format Data            |
| PANalytical data<br>CSV format (N)                | PANaCSVtoASC         | ASC Format Data            |
| RigakuOldData<br>Asc format(N)                    | Rad2050HpFilter      | ASC Format Data            |
| PANalytical T/T data<br>xrdml Data(N)             | PANaTTDatatoAsc      | ASC Format Data            |
| PCAsc<br>Asc format(N)                            | PCAsctoUNIXAsc       | UNIXAsc Format             |
| Asc<br>Asc format(N)                              | AscThicknessMUEditor | ASC Format Data            |
|                                                   |                      |                            |

## 2.1 rigaku-rasファイルをascに変換し極点図表示

| n 110_ref_sus.ras | 2012/05/22 12:18 | RAS ファイル      | 245 KB |
|-------------------|------------------|---------------|--------|
| 🛃 200_ref_sus.ras | 2012/05/22 12:54 | RAS ファイル      | 245 KB |
| 🛃 211_ref_sus.ras | 2012/05/22 13:21 | RAS ファイル      | 245 KB |
| 🛱 200_ref_sus.asc | 2025/01/04 7:09  | RINT2000774-  | 16 KB  |
| 🖳 211_ref_sus.asc | 2025/01/04 7:09  | RINT2000774-  | 16 KB  |
| 🖳 110_ref_sus.asc | 2025/01/04 7:10  | RINT20007,2+- | 16 KB  |

| *RAS_DATA_START<br>*RAS_HEADER_START<br>*DISP_FHX_X^*%.0f"<br>*DISP_FHT_Y_%.0f"<br>*DISP_FHT_Y_6705.60000000000"<br>*DISP_LINE_COLOR_"255.00000000000" | *TYPE = Raw<br>*CLASS = Pol<br>*SAMPLE =<br>*COMMENT | efig<br>=                                 |
|----------------------------------------------------------------------------------------------------|------------------------------------------------------|-------------------------------------------|
| *DISP_LINE_SIYLE 0.0000000000<br>*DISP_LINE_WIDTH "0.2500000000"<br>*DISP_NOTE "測定データ-1"                                                               | *FNAME =<br>*DATE -                                  |                                           |
| *DISP_OFFSET_Y <sup>**</sup> 0.0000000000<br>*DISP_PEAKSEARCH_UNIT_Y <sup>**</sup> cps <sup>***</sup>                                                  | *DHIL -                                              |                                           |
| *DISP_RANGE_BOTTOM "0.0000000000"<br>*DISP_RANGE_LEFT "0.0000000000"<br>*DISP_RANGE_LOGCUTOEF "0.010000000"                                            | *GROUP_COUNT<br>*THICKNESS                           | = 1<br>= 0, 1.0                           |
| *DISP_RANGE_RIGHT "360.0000000000"<br>*DISP_RANGE_TOP "6705.6000000000"                                                                                | *MU<br>∗MEAS MODE                                    | = 0, 0.0                                  |
| *DISP_SCALE_MODE_Y "0.000000000"<br>*DISP_TAB_NAME "3"<br>*DISP_TAB_NAME "3"                                                                           | *SPEED_DIM                                           | = sec./step                               |
| *DISF_IIILE_I 9913<br>*DISP_UNIT_Y "cps"<br>*DISP_WINDOW_NAME "MSG_MACROENGINE"                                                                        | ∗YUNIT<br>∗PF METHOD                                 | = counts<br>= 1. Schulz reflection method |
| *FILE_3DE_VERSION "1.100"<br>*FILE_COMMENT ""                                                                                                    | *PF_PCOUNT                                           | = 1,16                                    |
| *FILE_UATA_IYPE KAS_3DE_POLEFIG"<br>*FILE_MD5 ""<br>*FILE_MD5 ""                                                                                       | *PF_ASTART<br>*PF_ASTOP                              | = 1,10.0                                  |
| *FILE_OPERATOR "Administrator"<br>*FILE_SAMPLE ""<br>*FILE_SAMPLE ""                                                                                   | *PF_ASTEP<br>*PF_2THANGLE                            | = 1,5.0<br>= 1,52.17                      |

一括変換

| RasPFtoAsc 2.44ST[25/12/31] by CTR                                                                                                    | - 🗆 🗙        |
|----------------------------------------------------------------------------------------------------|--------------|
| File Help                                                                                                    |              |
| BackgroundMode Vision Single File Mode Vision Vision Visio |              |
| RasPoleTXtFiles select<br>110_ref_susras 200_ref_susras 211_ref_susras                                                                                                    |              |
| Abs Calc Absorption coefficient 0.0 1/cm Thickness 1.0 cm                                                                                                    |              |
| Alfa-profile & Index(h,k,l)   Alfa-profile & Index(h,k,l)   File1 File2 File3 File4 File5 File6   1,1,0 2,0,0 2,1,1 0,0,0 0,0,0 0,0,0                                                                                                    | check before |
| BackdeleteMode<br>DoubleModeSingleModeLowModeHighModeNothingFree                                                                                                    | e after      |
| Created files name                                                                                                    |              |
| ОК                                                                                                    |              |

#### 極点処理ソフト(ODFPoleFigure2)で一括表示

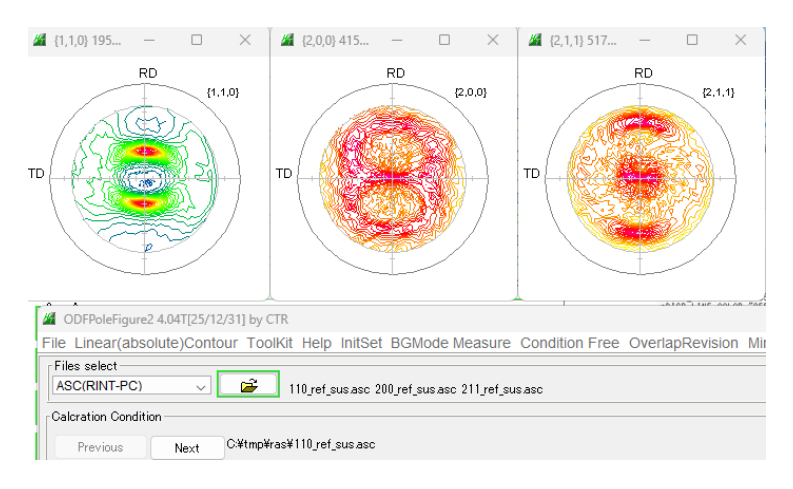

#### 2.2Pana-xrdmlファイルをascに変換し極点図表示

#### Mtex5.1.1¥Data¥PoleFigure¥xrdml.xrdml ファイルをascに変換し極点図表示

| 🛃 xrdml.xrdml | 2020/10/15 5:49 | XRDML ファイル   | 71 KB |
|---------------|-----------------|--------------|-------|
| 🖳 xrdml.ASC   | 2025/01/04 8:18 | RINT200077+- | 35 KB |

#### Xrdml ファイル

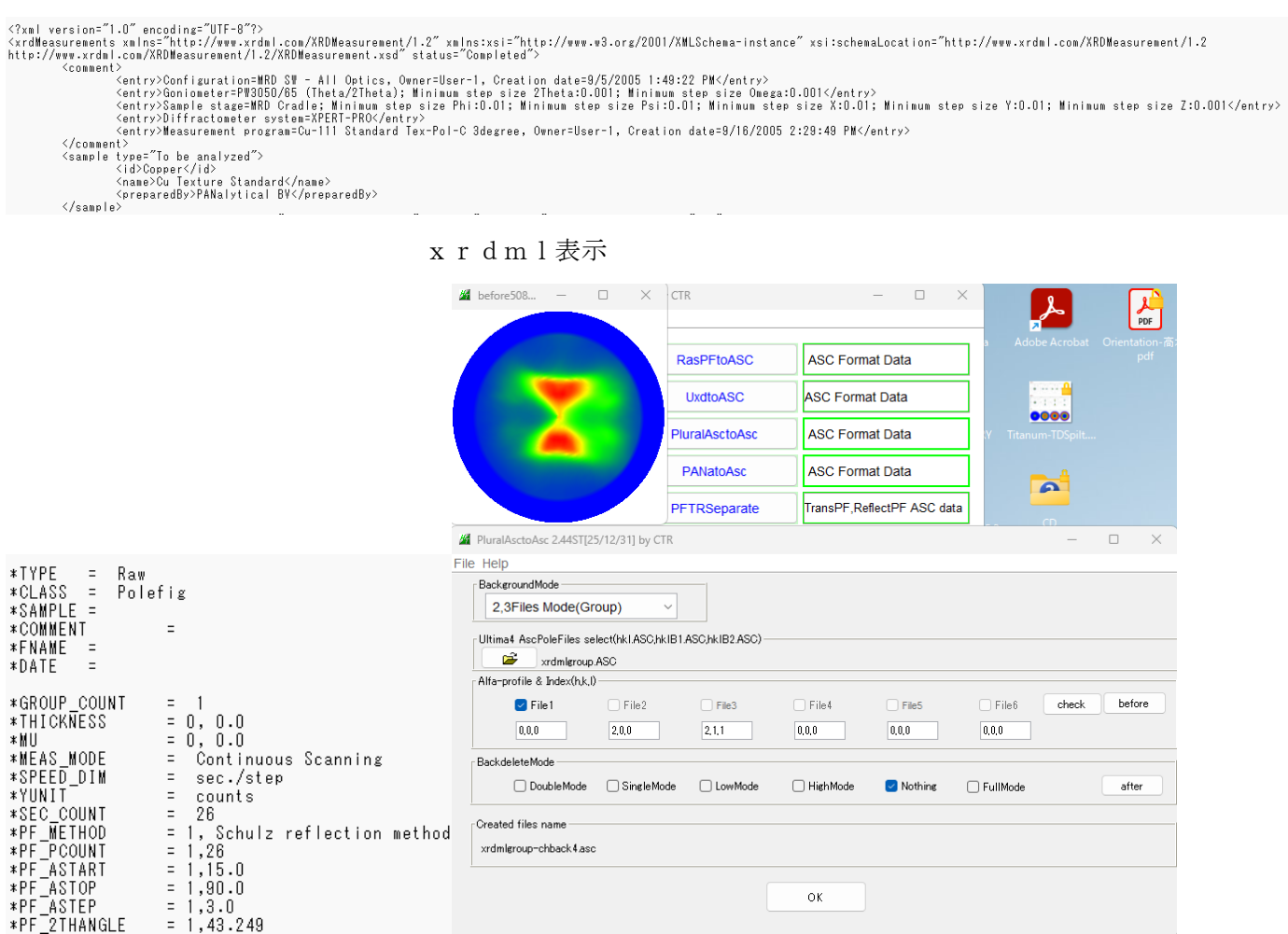

変換後、極点処理ソフトウエア(ODFPOleFigurte2)で極点図表示

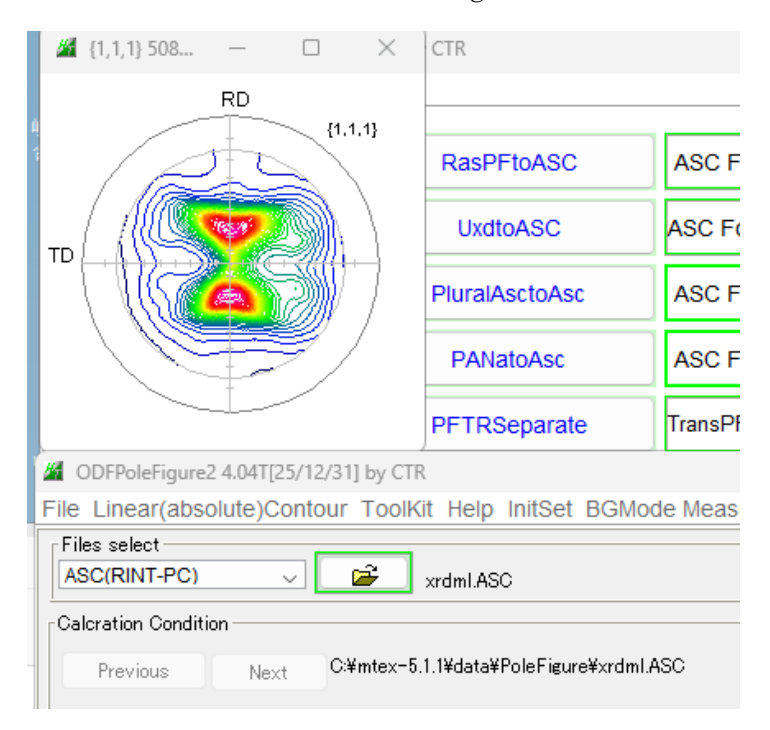

2. 3 Bulker-uxdファイルをascに変換し極点図表示

## Mtex5.1.1¥Data¥PoleFigure¥bruker.UXD ファイルを a s c に変換し極点図表示

| bruker.UXD                                                                                                    | 2020/10/1                         | 5 5:49 UXD 7                                                                                                    | アイル                                                                                                | 131 KB             |
|----------------------------------------------------------------------------------------------------|-----------------------------------|----------------------------------------------------------------------------------------------------|----------------------------------------------------------------------------------------------------|--------------------|
| ) (C:) > mtex-5.1.1 > data >                                                                                                    | PoleFigure > UXD_v                | work                                                                                                    |                                                                                                    |                    |
| ∿ 並べ替え ~ □ 表示 ~ …                                                                                                    |                                   |                                                                                                    |                                                                                                    |                    |
| 名前 ^                                                                                                    | 更新日時                              | 種類                                                                                                    | サイズ                                                                                                |                    |
| 🖳 0_47.8.ASC                                                                                                    | 2025/01/04 8:31                   | RINT2000774-                                                                                                    | 15 KB                                                                                              |                    |
| 🖳 1_31.0.ASC                                                                                                    | 2025/01/04 8:31                   | RINT2000774-                                                                                                    | 15 KB                                                                                              |                    |
| 🖳 2_36.45.ASC                                                                                                    | 2025/01/04 8:31                   | RINT2000774-                                                                                                    | 15 KB                                                                                              |                    |
| 🕼 3_34.4.ASC                                                                                                    | 2025/01/04 8:31                   | RINT2000774-                                                                                                    | 15 KB                                                                                              |                    |
| ; E:¥data¥texture¥Zhangxinming<br>_FILEVERSION=2<br>_SITE='China'<br>_USER='Administrator'<br>_GONIOMETER_CODE=3349<br>; D8 Theta/Theta; Special<br>_SAMPLE_CHANGER_CODE=0<br>_ATTACHMENTS_CODE=0<br>_GONIOMETER_RADIUS=250.0000000<br>_FIXED_DIVSLIT=0.600000<br>_FIXED_DIVSLIT=0.000000<br>_FIXED_DETSLIT=0.100000<br>_MONOCHROMATOR=0                                                                                                    | ¥lili¥Deepdrawing1_R.             | *TYPE = Raw<br>*CLASS = Polet<br>*SAMPLE =<br>*COMMENT<br>*FNAME =<br>*DATE =<br>*GROUP_COUNT<br>*THICKNESS<br>*MU<br>*WU<br>*WEAS_MODE<br>*SPEED_DIM<br>*YNNT | V1.01 file) con<br>ig =<br>= 0, 0.0<br>= 0.0.0<br>= continuous Scanning<br>= sec./step<br>= counts | verted by XCH V1.O |
| uxdからascに変換                                                                                                    |                                   | *SEC_CUUNI<br>*PF_METHOD<br>*PF_PCOUNT<br>*PF_ASTART<br>*PF_ASTOP<br>*PF_ASTEP<br>*PF_2THANGLE                                                                 | = 1/<br>= 1, Schulz reflection m<br>= 1,17<br>= 1,10.0<br>= 1,90.0<br>= 1,50.0<br>= 1,47.8         | iethod             |
| File Help                                                                                                    | LIST Beta=0 CCW                   |                                                                                                    |                                                                                                    |                    |
| 変換した極点図を、極点処理ン                                                                                                    | ノフトウエア(ODFPG                      | DleFigurte2)で極                                                                                                    | 瓦回表示                                                                                               |                    |
| # (0,0,0) 670 • × # (0,0,1)<br>RD<br>TD<br>(0,0,0)<br>TD<br>(0,0,0)<br>TD<br>(0,0,0)<br>TD<br>(0,0,0)<br>TD<br>(0,0,0)<br>TD<br>(0,0,0)<br>TD<br>(0,0,0)<br>TD<br>(0,0,0)<br>TD<br>(0,0,0)<br>TD<br>(0,0,0)<br>TD<br>(0,0,0)<br>(0,0,0)<br>(0 |                                   | (0,0,2) 140 – C                                                                                                    | (0.0.2)<br>TD                                                                                      | RD (0.0.3)         |
| ODFPoleFigure2 4.04T[25/12/31] by CTR File Linear(absolute)Contour ToolKit Help I Files select ASC(RINT-PC) 0_478ASC                                                                                                    | nitSet BGMode Measure Cor         | dition Free OverlapRev                                                                                                    | ision MinimumMode R                                                                                | p% Normalization   |
| Calcration Condition<br>Previous Next C:¥mtex-5.1.1¥data¥Pt                                                                                                    | <br>pleFigure¥UXD_work¥0_47.8.ASC |                                                                                                    |                                                                                                    |                    |

#### 3. 極点図の詳細表示

極点処理(バックグランド除去、defcous補正など)した結果や、各種ODF解析し Exportされた再計算極点図をTXT2に変換し、以下のソフトウエアなどで 極点図表示が可能になります。

3. 1 PoleFigureContourDisplayソフトウエア

等高線 0.05deg 間隔

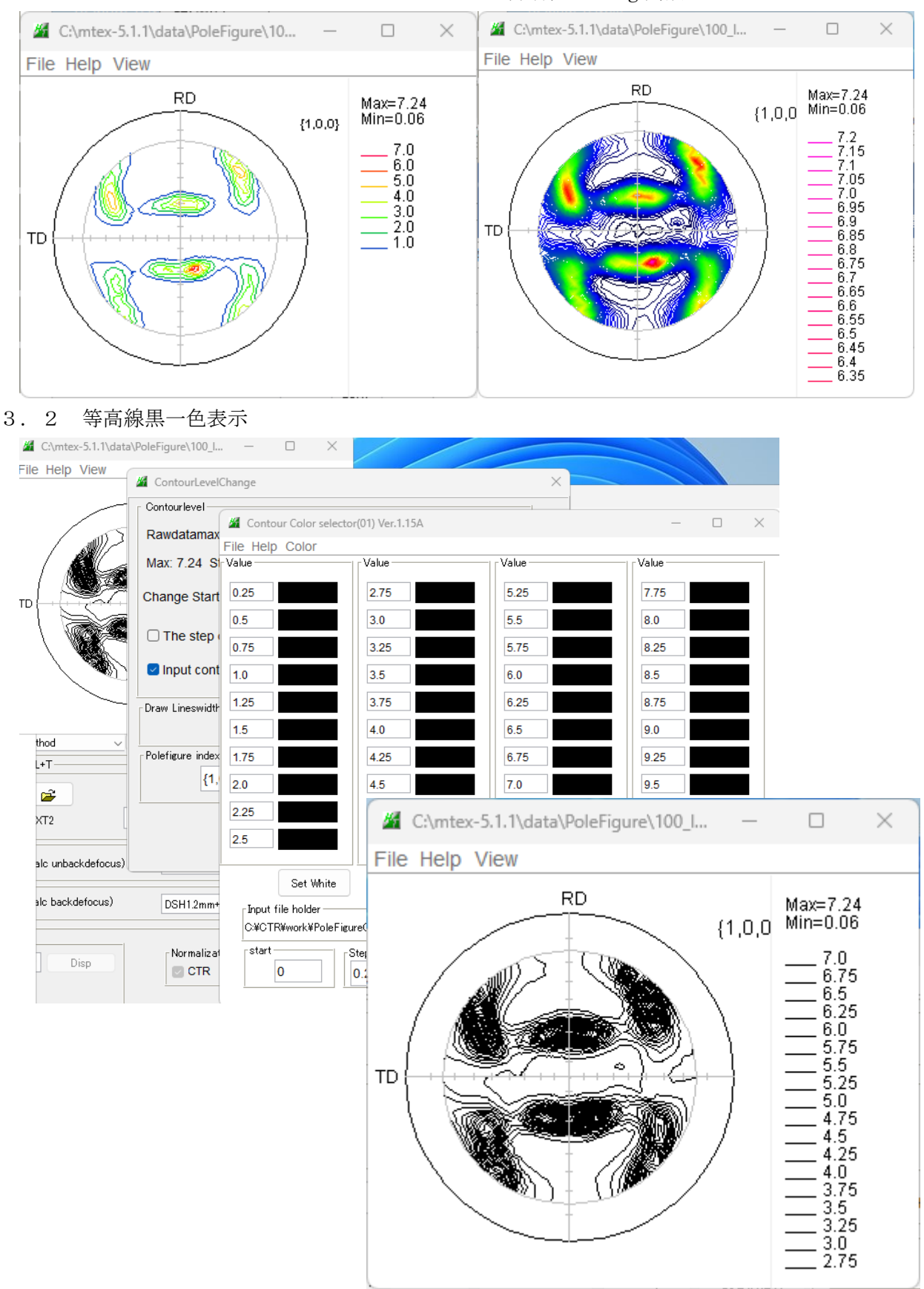

#### 3.3 極点図の平滑化

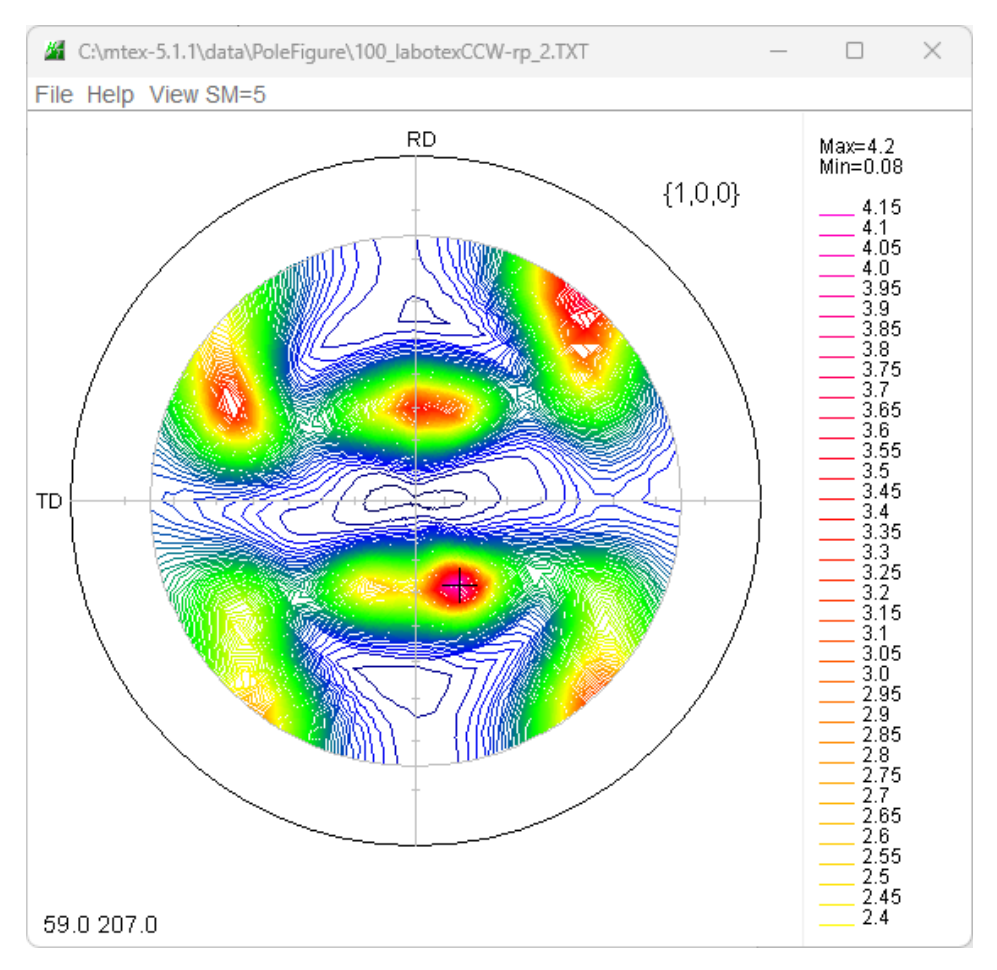

3. 4 極点図軸表示

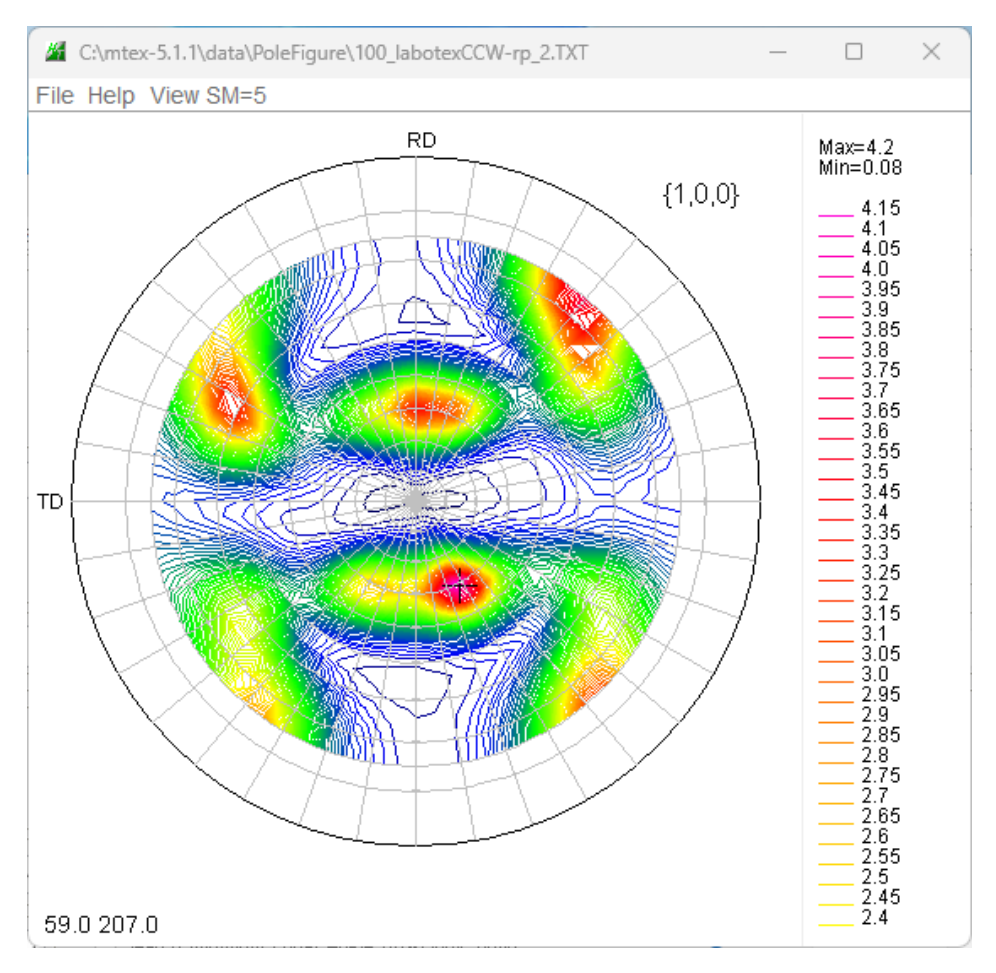

#### 4. ODF解析結果のExport極点図の表示

Export されたデータをTXT2に変換し表示が行われる

4.1 StandardODF

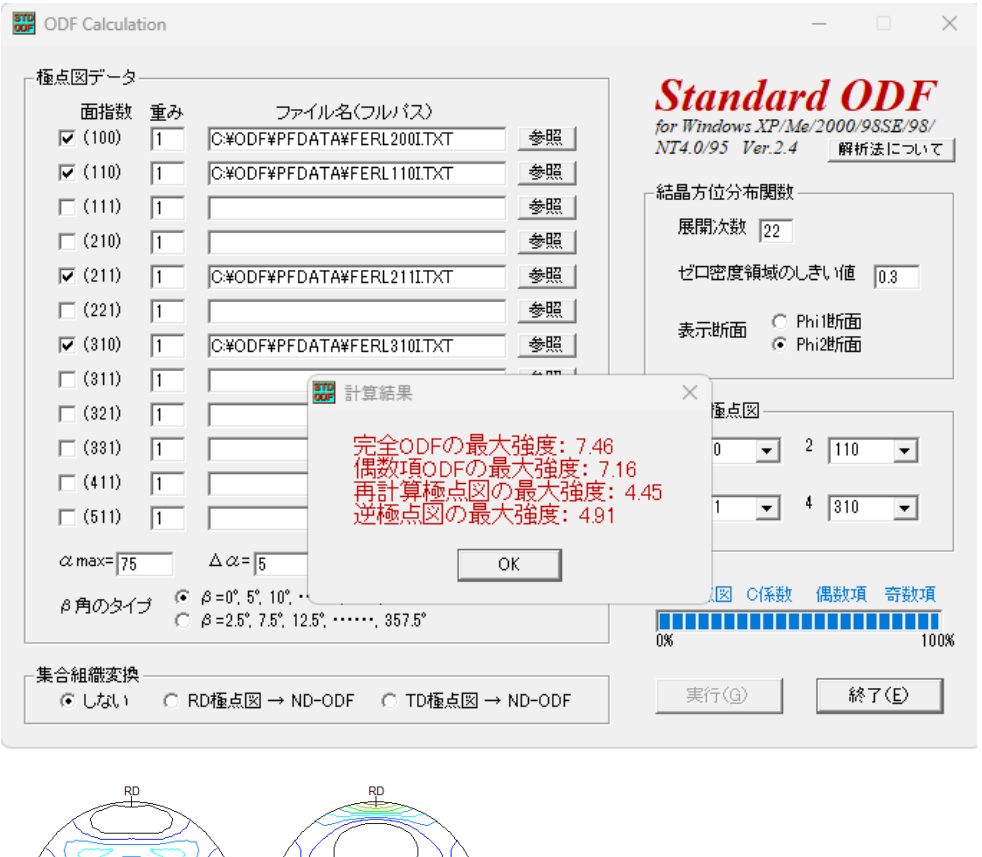

![](_page_9_Figure_4.jpeg)

Export極点図をステップ0.1度間隔で表示(最大極点図値で規格化表示)

![](_page_9_Figure_6.jpeg)

#### 4.2 LaboTex

StandardODFで解析した入力データを対称操作なしで解析

![](_page_10_Figure_2.jpeg)

Exportデータ

Exportデータの表示をステップ0.1degで表示(最大極点図値で規格化表示)

![](_page_10_Figure_5.jpeg)

#### 4.3 MTEX

MTEXで解析し、再極点図の表示とExport

![](_page_11_Figure_2.jpeg)

![](_page_11_Figure_3.jpeg)

#### export(rpf,'mtex')

#### Exportしたデータの極点図の表示(最大極点図値で規格化表示)

![](_page_11_Figure_6.jpeg)

![](_page_11_Figure_7.jpeg)

#### 4.4 NewODF

![](_page_12_Figure_1.jpeg)

SmartLabで解析し、再極点図の表示とExport

Exportデータ(最大極点図値で規格化表示)

![](_page_12_Figure_4.jpeg)

#### 4.5 TexTools

TexToolsで解析し、再極点図の表示とExport

![](_page_13_Figure_2.jpeg)

![](_page_13_Figure_3.jpeg)

Exportした極点図を表示(最大極点図値で規格化表示)

![](_page_13_Figure_5.jpeg)

![](_page_13_Figure_6.jpeg)

#### 4.6 popLA

popLAはDos画面で動作するODF解析ソフトウエアでWIMV, Hermonicが サポートされているが解析結果の表現が貧弱なためCTRソフトウエアでサポートしています。 以下はPFtoODF3にて、RAW,DFBファイルを作成し、popLAで解析した結果ファイル FULからMakePolefileでTXT2を作成

| 📳 310_FUL-rp_2.TXT | 2025/01/05 8:13 | テキスト文書   | 23 KB |
|--------------------|-----------------|----------|-------|
| 📳 211_FUL-rp_2.TXT | 2025/01/05 8:13 | テキスト文書   | 23 KB |
| 📳 200_FUL-rp_2.TXT | 2025/01/05 8:13 | テキスト文書   | 23 KB |
| 📳 110_FUL-rp_2.TXT | 2025/01/05 8:13 | テキスト文書   | 23 KB |
| POPLA.SHD          | 2025/01/05 8:09 | SHD ファイル | 32 KB |
| POPLA.FUL          | 2025/01/05 8:08 | FUL ファイル | 23 KB |
| POPLA.HCF          | 2025/01/05 8:08 | HCF ファイル | з КВ  |
| POPLA.EPF          | 2025/01/05 8:07 | EPF ファイル | 23 KB |
| Dipopla.DFB        | 2025/01/05 7:46 | DFB ファイル | 1 KB  |
| popla.RAW          | 2025/01/05 7:46 | RAW ファイル | 23 KB |

#### popLA解析結果の再計算極点図(最大極点図値で規格化表示)

![](_page_14_Figure_4.jpeg)

![](_page_14_Figure_5.jpeg)

#### 5. 極点図のcreate

結晶方位 {112} <-1-11>copperを指定して極点図の作成

5.1 CrystalOrientationDソフトウエア 結晶方位を指定する事で、あらゆる極点図の描画可能になります。 本来このソフトウエアの目的は、単結晶極点図から方位の決定を行っています。

| 🛃 CrystalOrientati                               | ionD 2.14T[25/12/31] b          | y CTR                              |                                    |                   |                                                         | - 0                  |
|--------------------------------------------------|---------------------------------|------------------------------------|------------------------------------|-------------------|---------------------------------------------------------|----------------------|
| File Help Blind-                                 | 10 CreatePFStep:1               | 1.0 hkldisp=true o                 | x0->90 X-Axis:South                |                   |                                                         |                      |
| PoleFigure<br>Select file                        | Center of gravity               | PoleFigure(TXT2)                   | RD input mode is South.            | Maxindex          | 20 ExtentAngle                                          | 3.0                  |
| Data input ae<br>Alpha(center=                   | ra<br>0) Xaxis(South<br>0<br>90 | h: Beta=0)(RD: Beta=1)<br>0<br>180 | <sup>80)</sup> hki<br>112<br>-1-11 | to Stack<br>Stack | Calculate Index<br>CalcPoleFigure<br>-2 -1 1<br>-1 -2 1 | 112 V<br>Clear       |
| Caluclation<br>ND rotate<br>#klKuvw><br>calc{hkl | 0.0 degree                      | calc U-matrix                      | CalcPoleFigure                     | FWHM 1 degree     | -1 -1 2<br>-2 -1 -1<br>-1 -2 -1<br>-1 -1 -2             | Set<br>Append<br>All |

#### {112}極点図

#### (112) ステレオ投影図

![](_page_15_Figure_6.jpeg)

![](_page_15_Figure_7.jpeg)

#### 5. 2 NewCubicCODispソフトウエア

結晶方位を指定する事で、あらゆる極点図の描画可能になります。

ステレオ投影図は描画していません。

![](_page_16_Figure_3.jpeg)

#### 5. 3 NTEXソフトウエア

NTEXはMTEXに似せたコマンドソフトウエアです。

### >setCopper

>plot(Copper:[1 1 2]) <sub>で表示できます。</sub>

![](_page_17_Figure_4.jpeg)

#### Orthorhombic 表示は

#### >plot(Copper:[1 1 2]ORTHO)

>

![](_page_17_Figure_7.jpeg)

#### 5. 4 CrystalOrientationDispによるTetragonal

| 🔏 CrystalOrientationDisp 2.08ST[25/12/31] by CTR — 🗆 🗙                                                                                                    |                                                              |                                                                                                    |
|----------------------------------------------------------------------------------------------------|--------------------------------------------------------------|----------------------------------------------------------------------------------------------------|
| File Help Symmetry Special Index                                                                                                    |                                                              |                                                                                                    |
| Material<br>Material Tetragonal (Li,La)TiO3<br>1.0 1.0 1.999 90.0 90.0 90.0                                                                                                    |                                                              |                                                                                                    |
| Miller Indices           (hkl)[uvw]         1         1         2         -1         -1         1         Calc                                                                                                    | C:\CTR\work\NewCubicCODisp\112_dsp_2.TXT -<br>File Help View |                                                                                                    |
| Euler Angle           (p1 P p2) <=90         80.272         35.2417         50.9273         Calc                                                                                                    | RD {1,1,2}                                                   | Max=768.78<br>Min=0.0                                                                                                    |
| Present Condition         Euler Angle         Double Miller Indices         DISP         Position       10 ~ Disp size         BG color       Black ~ Line size         OK       Return Structure         Polefigure         FWHM       1 degree         Polefigure         FWHM       1 degree         Polefigure         Image: Polefigure         Image: Polefigure         Return Structure | TD 01-12 0112                                                | 768.0<br>766.0<br>766.0<br>766.0<br>765.0<br>761.0<br>761.0<br>759.0<br>758.0<br>755.0<br>755.0<br>755.0<br>755.0<br>755.0<br>755.0<br>755.0<br>751.0<br>751.0<br>751.0<br>751.0<br>751.0<br>749.0<br>749.0<br>749.0<br>749.0<br>749.0<br>749.0<br>749.0<br>741.0<br>740.0 |

#### Triclinic->Orthorhombic

![](_page_18_Figure_3.jpeg)

#### 5. 5 CrystalOrientationDispによるOrthorhombic

| CrystalOrientationDisp 2.08ST[25/12/31] by CTR – 🗆 🗙                                                                              |                                                                                                    |
|----------------------------------------------------------------------------------------------------|----------------------------------------------------------------------------------------------------|
| File Help Symmetry Special Index                                                                                                  |                                                                                                    |
| Material Orthorbombic SeifertiteSiO2                                                                                              |                                                                                                    |
| 1.0 1.232 1.097 90.0 90.0 90.0                                                                                                    |                                                                                                    |
| Miller Indices           (hkl)[uvw]         1         1         2         -1         -1         V         Calc                    |                                                                                                    |
| Euler Angle         (p1 P p2) <= 90                                                                                               |                                                                                                    |
| Present Condition<br>Euler Angle                                                                                                  | CACTR\work\NewCubicCODisp\112_dsp_2.TXT - X File Help View                                                                                                    |
| Double Miller Indices       DISP       Position     10       BG color     Black       V     Line size       2.0     V       Minus | RD<br>{1,1,2}                                                                                                    |
| OK     Return Structure       Polefigure       FWHM     1       degree     Polefigure       1     0                               | TD<br>TD<br>TD<br>TD<br>TD<br>TD<br>TD<br>TD<br>TD<br>TS200<br>7510<br>7510<br>7510<br>7490<br>7490<br>7480<br>7440<br>7440<br>7420<br>7390<br>7380<br>7380<br>7380<br>7370<br>7380<br>7370<br>7380<br>7370<br>7380<br>7370<br>7380<br>7370<br>7380 |

#### Triclinic->Orthorhombic

![](_page_19_Figure_3.jpeg)

#### 5. 6 HexaConvertによるHexagonal

| File Step Help                                                                                                    | 🚪 HexaConvert 1.12ST[25/12/31] by CTR - 🗆 🗙                 |                                                                                                    |
|----------------------------------------------------------------------------------------------------|-------------------------------------------------------------|----------------------------------------------------------------------------------------------------|
| A X-Axis[100] (2-1-10)       B B X-Axis[210] (10-10)         Miler Notation (9 Xis Notation)       I I I I I I I I I I I I I I I I I I I                                                                                                    | File Step Help                                              |                                                                                                    |
| Miller Notation)         I I I I I I I I I I I I I I I I I I I                                                                                                    | A 🗆 X-Axis[100] ([2-1-10]) 🗼 B 🕑 X-Axis[210] ([10-10]) 🕂    |                                                                                                    |
| I       I                                                                                                    | Miller Notation (3Axis Notation)                            |                                                                                                    |
| Miler Bravais Notation(4 Axis Notation)         I       I </th <th>☑ 1 ∨ 1 ∨ 2 ∨         -1 ∨ -1 ∨ 1 ∨         hkl         uvw</th> <th></th>                                                                                                    | ☑ 1 ∨ 1 ∨ 2 ∨         -1 ∨ -1 ∨ 1 ∨         hkl         uvw |                                                                                                    |
| I       I                                                                                                    | Miller Bravais Notation(4 Axis Notation)                    |                                                                                                    |
| Euler(p1Fp2)       90.0       57.8       60.0         Material select       Itanium-alpha.TXT           c/a       1.588       input ψ2 Angles       0       Calc         DEP       Position       10       Disp size       200       DISP         BG Corr       Black       Line size       1.0       MINUS         FWHM       1       degree       Polefigure       1.1.2       Orthorhombic       Disp         OK       Return Structure       0       000.0       500.0       500.0       500.0         498.0       498.0       498.0       498.0       498.0       498.0                                                                                                    |                                                             |                                                                                                    |
| 90.0       57.8       60.0         Material select       Image: Close of the select       Image: Close of the select       Image: Close o                   | Euler(p1Fp2)                                                |                                                                                                    |
| Material select         Titanium-alpha.TXT         c/a       1.588         DSP         Position       10         DSP         BG Corr       Black         Line size       1.0         MINUS         OK       Return Structure                                                                                                    | 90.0 57.8 60.0                                              | C:\CTR\work\NewCubicCODisp\112_ds − □ ×                                                                                                    |
| Titanium-alpha.TXT       Image: Titanium-alpha.TXT       Image: Titani | Material select                                             | File Help View                                                                                                    |
| C/a       1.588       Input ψ2 Angles       O       Calc         DSP       Position       10       Disp size       200       O       Disp         BG Corr       Black       Line size       1.0       MiNUS       S08.0       507.0         Polefigure       T       0       MiNUS       S08.0       507.0       506.0       505.0         WHM       1       degree       Polefigure       1.1.2       Orthorhombic       Disp       S08.0       502.0       504.0       504.0       502.0       504.0       502.0       504.0       502.0       501.0       502.0       504.0       502.0       501.0       502.0       501.0       502.0       501.0       502.0       501.0       502.0       501.0       502.0       501.0       502.0       501.0       502.0       501.0       502.0       501.0       502.0       501.0       502.0       501.0       502.0       501.0       502.0       501.0       502.0       501.0       502.0       501.0       502.0       501.0       502.0       501.0       502.0       502.0       501.0       502.0       501.0       502.0       502.0       502.0       502.0       502.0       502.0       502.0       50                                                                                                    | Titanium-alpha.TXT ~                                        |                                                                                                    |
| c/a       1.588       Input #2 Angles       0       Calc         DISP       Position       10       Disp size       200       DISP         BG Corr       Black       Line size       1.0       MINUS         Polefigure       1.1.2       Orthorhombic       Disp         FWHM       1       degree       Polefigure       1.1.2       Orthorhombic       Disp         OK       Return Structure       0       498.0       498.0                                                                                                    |                                                             | RD Max=511.98                                                                                                    |
| DISP<br>Position 10 V Disp size 200 DISP<br>BG Corr Black Line size 1.0 MINUS<br>Polefigure<br>FWHM 1 degree Polefigure 1.1.2 Orthorhombic Disp<br>OK Return Structure<br>TU V Return Structure<br>OK Return Structure                                                                                                    | c/a 1.588 Input w2 Angles 0 Calc                            | {1,1,2} 511.0                                                                                                    |
| DSP       Position       10       Disp size       200       DISP         BG Corr       Black       Line size       1.0       MINUS         Polefigure       1.1.2       Orthorhombic       Disp         OK       Return Structure       Q2-1-1-2       11-2-2       12-1-2         OK       Return Structure       Q2-1-1-2       11-2-2       12-1-2         Q49.0       499.0       499.0         Q495.0       499.0       499.0         Q495.0       499.0       499.0         Q493.0       493.0       493.0                                                                                                    |                                                             |                                                                                                    |
| Position       10       Disp size       200       DISP         BG Corr       Black       Line size       1.0       MINUS         Polefigure       1.1.2       Orthorhombic       Disp         OK       Return Structure       02-1-12       11-2-2       12-12         000000000000000000000000000000000000                                                                                                    | DISP                                                        |                                                                                                    |
| BG Corr       Black       Line size       1.0       MINUS         Polefigure       FWHM       1       degree       Polefigure       1.1.2       Orthorhombic       Disp         OK       Return Structure       0/2-1-1-2       0/1-2-12       505.0         500.0       502.0       501.0       502.0         500.0       0/499.0       499.0         499.0       499.0       499.0         499.0       499.0       499.0         499.0       499.0       499.0         499.0       499.0       499.0         499.0       499.0       499.0                                                                                                    | Position 10 · Disp size 200 · DISP                          |                                                                                                    |
| Polefigure         Polefigure         1.1.2         Orthorhombic         Disp           OK         Return Structure         000000000000000000000000000000000000                                                                                                    | BG Corr Black V Line size 1.0 V MINUS                       | $1 = \begin{cases} 0^{2-1-12} \\ 11-22 \\ 11-22 \\ 1$ |
| FWHM         1         degree         Polefigure         1,1,2         Orthorhombic         Disp         501.0         501.0         501.0         501.0         501.0         501.0         501.0         501.0         501.0         501.0         501.0         501.0         501.0         501.0         501.0         501.0         501.0         501.0         501.0         501.0         501.0         501.0         501.0         501.0         501.0         501.0         501.0         501.0         501.0         501.0         501.0         501.0         501.0         501.0         501.0         501.0         501.0         501.0         501.0         501.0         501.0         501.0         501.0         501.0         501.0         501.0         501.0         501.0         501.0         501.0         501.0         501.0         501.0         501.0         501.0         501.0         501.0         501.0         501.0         501.0         501.0         501.0         501.0         501.0         501.0         501.0         501.0         501.0         501.0         501.0         501.0         501.0         501.0         501.0         501.0         501.0         501.0         501.0         501.0         501.0         501.0                                                                                                    | Palatin va                                                  |                                                                                                    |
| OK         Return Structure         \$2-1-1-2         \$11-2-2         \$499.0           99.0         499.0         499.0         499.0           499.0         499.0         499.0         499.0           499.0         499.0         499.0         499.0                                                                                                    | FWHM 1 degree Polefigure 112 Orthorhombic Disp              |                                                                                                    |
| OK Return Structure                                                                                                    |                                                             |                                                                                                    |
| 497.0<br>496.0<br>495.0<br>494.0<br>494.0<br>493.0                                                                                                    | OK Return Structure                                         |                                                                                                    |
|                                                                                                    |                                                             |                                                                                                    |
| 493.0                                                                                                    |                                                             | 495.0                                                                                                    |
|                                                                                                    |                                                             | 493.0                                                                                                    |

Triclinic->Orthorhombic

![](_page_20_Figure_3.jpeg)

6. 結晶軸回転、座標軸回転による極点図の回転

![](_page_21_Figure_1.jpeg)

Goss